## Transferring a design to a 9000 or 9100 Using Stitch Pro

If you have an STI file or a CND file, you must first click the Stitch icon. It is located in the lower left toolbar. Choose the size you want and click OK.

If you have an expanded file, (DST, STX, EXP) Open the file and look to the top of the page. You should see Toyota #. This will not always be Toyota #1. If you have more than one expanded file open, each one will have a different number. Make note of the Toyota #.

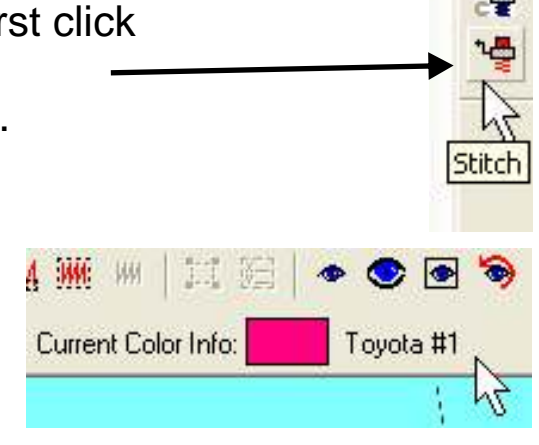

Turn on your ESP 9000 or ESP 9100 Net. The first screen you see should be

Hoop: Flat or Cap. Make your selection and press SET. Now Press DATA key to display the DATA Expert menu. If nothing happens when you press DATA, Press START POINT or ESCAPE to interrupt a previous procedure and start over. Now press DATA. On number 1, use the left/right hoop travel keys to select PC. Now press SET. The next screen will ask for the design number. Press the number that you saw within Stitch Pro. Press Set. Your Data light should now be blinking indicating that the design is transferring. It will beep when it finishes transferring the design. Now the screen will show 01/'NUMBER". This shows that it is ready to input color number 1 of the total number of colors. (01/13 for 13 color changes) Enter all the colors using the keypad. Use the 10+ key for colors 10 through 15. 10+ 0 for 10, 10+ 3 for 13, 10+5 for color number 15. When all the colors are entered, press SET.